# 实验九: 使用 MongoDB 建设数据库集群

## 一、实验目的

- 1、了解 MongoDB 数据库;
- 2、掌握 MongoDB 的安装与基本配置;
- 3、掌握 MongoDB 数据库集群的实现;
- 4、掌握使用 MongoDB Compass 管理 MongoDB 数据库集群。

## 二、实验学时

2 学时

## 三、实验类型

综合性

## 四、实验需求

## 1、硬件

每人配备计算机1台。

## 2、软件

Windows 操作系统,安装 Oracle VM VirtualBox 软件,安装 MobaXterm 软件。 安装 MongoDB Compass 软件。

## 3、网络

本地主机与虚拟机能够访问互联网,不使用 DHCP 服务。

## 4、工具

无。

## 五、实验任务

- 1、完成 MongoDB 的安装;
- 2、完成使用 MongoDB 实现副本集;
- 3、完成使用 MongoDB Compass 管理 MongoDB 数据库集群,并进行副本集测试。

## 六、实验环境

| 虚拟机配置 操作系统配置                    |                     |
|---------------------------------|---------------------|
| 虚拟机名称:VM-Lab-09-Task-01-172.20. | 主机名: Lab-09-Task-01 |
| 1.20                            | IP 地址: 172.20.1.20  |
| 内存: 1GB                         | 子网掩码: 255.255.255.0 |
| CPU: 1颗, 1核心                    | 网关: 172.20.1.1      |

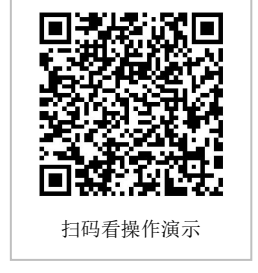

| 虚拟磁盘: 20GB                                                                                      | DNS: 8.8.8.8                                                                                       |
|-------------------------------------------------------------------------------------------------|----------------------------------------------------------------------------------------------------|
| 网卡:1块,桥接                                                                                        |                                                                                                    |
| 虚拟机名称: VM-Lab-09-Task-02-172.20.<br>1.21<br>内存: 1GB<br>CPU: 1颗, 1核心<br>虚拟磁盘: 20GB<br>网卡: 1块, 桥接 | 主机名: Lab-09-Task-02<br>IP 地址: 172.20.1.21<br>子网掩码: 255.255.255.0<br>网关: 172.20.1.1<br>DNS: 8.8.8.8 |
| 虚拟机名称: VM-Lab-09-Task-03-172.20.<br>1.22<br>内存: 1GB<br>CPU: 1颗, 1核心<br>虚拟磁盘: 20GB<br>网卡: 1块, 桥接 | 主机名: Lab-09-Task-03<br>IP 地址: 172.20.1.22<br>子网掩码: 255.255.255.0<br>网关: 172.20.1.1<br>DNS: 8.8.8.8 |

3、本实验拓扑图,如图 9-1 所示。

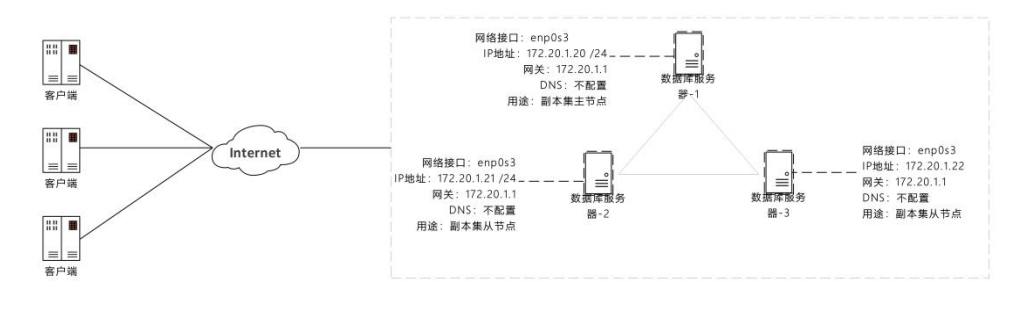

#### 图 9-1 实验拓扑图

4、本实验操作演示视频。

本实验为视频集的第6集: https://www.bilibili.com/video/BV1Vh4y1T7EP?p=6

## 七、实验内容步骤

#### 1、完成 MongoDB 的安装

## 1.1 在主机 Lab-09-Task-01 上操作

(1) 查看防火墙 Firewalld 服务状态(CentOS 操作系统默认安装 Firewalld 防火墙,并 创建 firewalld 服务,该服务已开启且已配置为开机自启动)。

(2)使用 firewall-cmd 命令添加本地客户端允许远程连接 MongoDB 数据库,以及其余 两台主机允许联通该主机的 MongoDB 数据库,并重新载入防火墙配置使其生效。

(3) 使用配置 yum 源的方式完成 MongoDB 的安装,安装前需先更新软件包缓存。

(4) 启动 mongod 服务,设置 mongod 服务为开机自启动并查看 mongod 服务运行状态。

[root@Lab-09-Task-01 ~]# systemctl status firewalld

<sup>#</sup> 查看防火墙 Firewalld 服务状态

# 添加本地客户端允许远程连接 MongoDB 数据库防火墙规则 [root@Lab-09-Task-01 ~]# firewall-cmd --permanent --add-rich-rule='rule family=ip v4 source address=172.20.1.134 port port=27017 protocol=tcp accept' # 添加其余两台主机允许联通当前主机的 MongoDB 数据库防火墙规则 [root@Lab-09-Task-01 ~]# firewall-cmd --permanent --add-rich-rule='rule family=ip v4 source address=172.20.1.21 port port=27017 protocol=tcp accept' [root@Lab-09-Task-01 ~]# firewall-cmd --permanent --add-rich-rule='rule family=ip v4 source address=172.20.1.21 port port=27017 protocol=tcp accept' [root@Lab-09-Task-01 ~]# firewall-cmd --permanent --add-rich-rule='rule family=ip v4 source address=172.20.1.22 port port=27017 protocol=tcp accept' # 重新载入防火墙配置使其生效

[root@Lab-09-Task-01 ~]# firewall-cmd --reload

# 使用 vi 命令编辑/etc/yum.repos.d/mongodb.repo 文件 [root@Lab-09-Task-01 ~]# vi /etc/yum.repos.d/mongodb.repo # ------/etc/yum.repos.d/mongodb.repo 文件------[mongodb-org-4.4] name=MongoDB Repository baseurl=https://repo.mongodb.org/yum/redhat/8/mongodb-org/4.4/x86\_64/ gpgcheck=1 enabled=1 gpgkey=https://www.mongodb.org/static/pgp/server-4.4.asc # ------/etc/yum.repos.d/mongodb.repo 文件------

# 更新软件包缓存 [root@Lab-09-Task-01 ~]# dnf update

# 使用 dnf 命令安装 MongoDB [root@Lab-09-Task-01 ~]# dnf install -y mongodb-org

# 启动 mongod 服务
[root@Lab-09-Task-01 ~]# systemctl start mongod
# 设置 mongod 服务为开机自启动
[root@Lab-09-Task-01 ~]# systemctl enable mongod
# 查看 mongod 服务运行状态
[root@Lab-09-Task-01 ~]# systemctl status mongod

#### 提醒:

1、如果 Firewalld 防火墙未启动,请使用命令 systemctl start firewalld 启动防火墙;如果 Firewalld 防火墙未设置为开机自启动,请使用命令 systemctl enable firewalld 设置为开机启动。 2、上述命令中"172.20.1.134"为本机 IP 地址,请根据实际情况替换为 IP 地址。

3、当前主机 IP 地址为 172.20.1.20,那么需要添加其余主机(172.20.1.21、172.20.1.22)允许联通当前主机的 MongoDB 数据库防火墙规则;同理,当前主机 IP 地址为 172.20.1.21,那 么需要添加其余主机(172.20.1.20、172.20.1.22)允许联通当前主机的 MongoDB 数据库防 火墙规则;当前主机 IP 地址为 172.20.1.22,那么需要添加其余主机(172.20.1.20、172.20.1. 21)允许联通当前主机的 MongoDB 数据库防火墙规则。上述命令中仅为主机 172.20.1.20的 防火墙配置规则,当配置其他主机时,请修改配置防火墙规则中的 IP 地址为其余两台主机,保 证 3 台主机的 MongoDB 数据库可以相互联通。

#### 1.2 在主机 Lab-09-Task-02 上操作

主机 Lab-09-Task-02 安装 MongoDB 的方法和过程,请参考步骤 1.1 完成。

#### 1.3 在主机 Lab-09-Task-03 上操作

主机 Lab-09-Task-03 安装 MongoDB 的方法和过程,请参考步骤 1.1 完成。

#### 2、配置副本集

#### 2.1 在主机 Lab-09-Task-01 上操作

具体过程如下。

(1) 生成 MongoDB 的副本集密钥。

(2)设置上述创建的密钥文件(keyfile.key)的读写权限为400,所有者和所属组均为 mongod。

(3)使用 scp 命令将主机 Lab-09-Task-01 上的副本集密钥文件分发到主机 Lab-09-Task -02,并按照操作提示完成文件的传输。

(4) 使用 scp 命令将主机 Lab-09-Task-01 上的副本集密钥文件分发到主机 Lab-09-Task -03,并按照操作提示完成文件的传输。

(5) 修改/etc/mongod.conf 文件配置 MongoDB 支持副本集,修改完成后重启 mongod 服务,确保配置生效。

#### # 生成 MongoDB 的副本集密钥

[root@Lab-09-Task-01 ~]# openssl rand -base64 756 > /var/lib/mongo/keyfile.key

# 设置副本集密钥文件 (keyfile.key) 的读写权限为 400,所有者和所属组均为 mongod [root@Lab-09-Task-01 ~]# chmod 400 /var/lib/mongo/keyfile.key [root@Lab-09-Task-01 ~]# chown mongod:mongod /var/lib/mongo/keyfile.key

```
# 将主机 Lab-09-Task-01 上的副本集密钥文件分发到主机 Lab-09-Task-02
[root@Lab-09-Task-01 ~]# scp /var/lib/mongo/keyfile.key root@172.20.1.21:/var/lib/mongo/
# 将主机 Lab-09-Task-01 上的副本集密钥文件分发到主机 Lab-09-Task-03
```

[root@Lab-09-Task-01 ~]# scp /var/lib/mongo/keyfile.key root@172.20.1.22:/var/lib/ mongo/

```
# 使用 vi 命令编辑/etc/mongod.conf 数据库配置文件
[root@Lab-09-Task-01 ~]# vi /etc/mongod.conf
# ------/etc/mongod.conf 文件------
net:
    port: 27017
    bindIp: 0.0.00
security:
    keyFile: /var/lib/mongo/keyfile.key
replication:
    replSetName: "mongodb-cluster"
# ------/etc/mongod.conf 文件-------
# 重启 mongod 服务
[root@Lab-09-Task-01 ~]# systemctl restart mongod
```

#### 2.2 在主机 Lab-09-Task-02 上操作

(1)将从主机 Lab-09-Task-01 传输过来的副本集密钥文件(keyfile.key)的读写权限设置为 400,所有者和所属组均设置为 mongod。

(2) 修改/etc/mongod.conf 文件配置 MongoDB 支持副本集,修改完成后重启 mongod 服务,确保配置生效。

```
# 设置副本集密钥文件 (keyfile.key) 的读写权限为 400, 所有者和所属组均为 mongod
[root@Lab-09-Task-02 ~]# chmod 400 /var/lib/mongo/keyfile.key
[root@Lab-09-Task-02 ~]# chown mongod:mongod /var/lib/mongo/keyfile.key
```

```
# 使用 vi 命令编辑/etc/mongod.conf 数据库配置文件
[root@Lab-09-Task-02 ~]# vi /etc/mongod.conf
# ------/etc/mongod.conf 文件------
net:
    port: 27017
    bindlp: 0.0.00
security:
    keyFile: /var/lib/mongo/keyfile.key
replication:
    replSetName: "mongodb-cluster"
# ------/etc/mongod.conf 文件-------
# 重启 mongod 服务
[root@Lab-09-Task-02 ~]# systemctl restart mongod
```

#### 2.3 在主机 Lab-09-Task-03 上操作

主机 Lab-09-Task-03 配置副本集的方法和过程,请参考步骤 2.2 完成。

#### 3、初始化副本集

在主机 Lab-09-Task-01 上进行操作,进行副本集的初始化,具体步骤如下。

- (1) 使用 mongo 命令连接 MongoDB 客户端,初始化副本集,并退出当前连接。
- (2)使用 mongo 命令连接 MongoDB 客户端,查看副本集状态,并退出当前连接。
- (3) 使用 mongo 命令连接 MongoDB 客户端,为副本集创建用户,并退出当前连接。

```
# 使用 mongo 命令连接 MongoDB 客户端
[root@Lab-09-Task-01 ~]# mongo
# 初始化副本集
> rs.initiate( {
    _id : "mongodb-cluster",
    members: [
        { _id:0, priority:2, host:"172.20.1.20:27017"},
        { _id:1, host:"172.20.1.21:27017"},
        { _id:2, host:"172.20.1.22:27017"}
]
})
# 退出当前连接
```

```
mongodb-cluster:PRIMARY> quit()
# 使用 mongo 命令连接 MongoDB 客户端
[root@Lab-09-Task-01 ~]# mongo
#查看副本集状态
mongodb-cluster:PRIMARY> rs.status()
# 退出当前连接
mongodb-cluster:PRIMARY> quit()
# 使用 mongo 命令连接 MongoDB 客户端
[root@Lab-09-Task-01 ~]# mongo
# 为副本集创建用户
mongodb-cluster:PRIMARY> use admin
mongodb-cluster:PRIMARY> db.createUser(
 {
  user: "mongodblab1",
  pwd: "mongodblab1#PWD",
  roles: [{ role: "userAdminAnyDatabase",db: "admin"} ,"readWriteAnyDatabase"]
 }
)
mongodb-cluster:PRIMARY> db.getSiblingDB("admin").auth("mongodblab1",passwor
dPrompt())
Enter password:这里输入 mongodblab1 用户密码(mongodblab1#PWD)
mongodb-cluster:PRIMARY> db.getSiblingDB("admin").createUser(
 {
  user: "mongodblab2",
  pwd: "mongodblab2#PWD",
  roles: [{role: "clusterAdmin",db: "admin"},"readWriteAnyDatabase"]
 }
)
# 退出当前连接
mongodb-cluster:PRIMARY> quit()
```

#### 提醒:

通过上述 rs.status()命令查看副本集状态,当前主机 Lab-09-Task-01 为主节点,主机 Lab-09-Task-02、主机 Lab-09-Task-03 为副本节点。

### 4、使用 MongoDB Compass 管理 MongoDB 数据库集群

(1)从 MongoDB Compass 的官方网站(https://www.mongodb.com)获取可执行程序, 并进行安装。

(2)运行 MongoDB Compass,依据向导添加3台 MongoDB 服务器,并进行连接。

点击"New connection"按钮,在右侧的 URI 输入框中通过标准连接字符串格式连接 M ongoDB 数据库,如图 9-2 所示。

| 172.20.1.22:27017 | My Queries Databases       | Performance  |               |          |                         |
|-------------------|----------------------------|--------------|---------------|----------|-------------------------|
| My Queries        | + Create database          | Refresh      |               | View 🔳 🗉 | Sort by Database Name 🔹 |
| Databases O       | + admin                    |              |               |          |                         |
| Rarch             | Storage size:              | Collections  | Indexes:      |          |                         |
| admin             | 110.59 kB                  | 3            | 4             |          |                         |
| config            |                            |              |               |          |                         |
| local             | config                     |              |               |          |                         |
|                   | Storage size:              | Collections: | Indexes:      |          |                         |
|                   | 49.16 kB                   | 4            | 5             |          |                         |
|                   | local                      |              |               |          |                         |
|                   |                            | -            |               |          |                         |
|                   | Storoge size:<br>335.87 kB | Collections: | Indexes:<br>7 |          |                         |

图 9-2 MongoDB Compass 的主界面

连接格式如下。

```
# URI 连接格式:
```

mongodb://数据库用户名:数据库用户密码@IP 地址:端口号

# 以连接主机 Lab-09-Task-01 中的 MongoDB 数据库为例: mongodb://mongodblab2:mongodblab2%23PWD@172.20.1.20:27017

# 首次连接成功后,点击左上角 "connect" - "New Window" 新建连接窗口,并依次连接 剩余两个 MongoDB 数据库,连接格式如下:
# 连接主机 Lab-09-Task-02 中的 MongoDB 数据库 mongodb://mongodblab2:mongodblab2%23PWD@172.20.1.21:27017
# 连接主机 Lab-09-Task-03 中的 MongoDB 数据库: mongodb://mongodblab2:mongodblab2%23PWD@172.20.1.22:27017

(3)连接到数据库服务器后,可点击"Databases"查看 MongoDB 数据库列表,如图 9-3 所示。

|               | + Create database 🕹 Refresh |                   |               | View = : | Sort by | Database Name | • |
|---------------|-----------------------------|-------------------|---------------|----------|---------|---------------|---|
| My Queries    |                             |                   |               |          |         |               |   |
| Databases & + | admin                       |                   |               |          |         |               |   |
| earch         | Storage size:<br>110.59 kB  | Collections:<br>3 | Indexes:<br>4 |          |         |               |   |
| Config        | (                           |                   |               |          |         |               |   |
| local         | config                      |                   |               |          |         |               |   |
|               | Storage size:<br>49.15 kB   | Collections:      | Indexes:<br>5 |          |         |               |   |
|               | local                       |                   |               |          |         |               |   |
|               | Storage size:<br>335.87 kB  | Collections:<br>8 | Indexes:<br>7 |          |         |               |   |
|               |                             |                   |               |          |         |               |   |
|               |                             |                   |               |          |         |               |   |

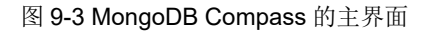

### 5、测试 MongoDB 集群的可用性

#### 场景1:主节点增加数据,从节点同步增加

(1)使用 MongoDB Compass 通过用户"mongodblab2"连接到副本集主节点 Lab-09-Tas k-01, 创建数据库、集合,并添加数据。

(2)使用 MongoDB Compass 通过用户"mongodblab2"连接到副本集从节点-1(Lab-09-Task-02),查看在主节点上创建的数据库、集合以及添加的数据,是否存在。

(3)使用 MongoDB Compass 通过用户"mongodblab2"连接到副本集从节点-2(Lab-09-Task-03),查看在主节点上创建的数据库、集合以及添加的数据,是否存在。

#### 场景 2: 主节点删除数据,从节点同步删除

(1) 使用 MongoDB Compass 通过用户"mongodblab2"连接到副本集主节点 Lab-09-Tas k-01, 删除数据。

(2)使用 MongoDB Compass 通过用户"mongodblab2"连接到副本集从节点-1(Lab-09-Task-02),查看在主节点上删除的数据,是否已不存在。

(3)使用 MongoDB Compass 通过用户"mongodblab2"连接到副本集从节点-2(Lab-09-Task-03),查看在主节点上删除的数据,是否已不存在。

#### 场景 3: 主节点宕机, 业务不受影响

(1) 在主节点 Lab-09-Task-01 上执行 systemctl stop 命令,关闭 mangod 服务,以模拟 主节点宕机故障。

(2) 在从节点 Lab-09-Task-02 上使用 mongo -umongodblab2 -pmongodblab2#PWD 命 令连接 MongoDB 客户端,查看当前主节点所在的主机。

# 停止 mangod 服务 [root@Lab-09-Task-01 ~]# systemctl stop mongod

```
# 通过用户 mongodblab2 连接 MongoDB 客户端
[root@Lab-09-Task-02 ~]# mongo -umongodblab2 -pmongodblab2#PWD
# 查看当前主节点所在的主机
mongodb-cluster:PRIMARY> rs.status()
```

#### 场景 4:原主节点恢复正常,业务不受影响

(1) 在原主节点 Lab-09-Task-01 上执行 systemctl start 命令,启动 mangod 服务,以模 拟原主节点恢复正常,连接 MongoDB 客户端并查看副本集状态。

(2)使用 MongoDB Compass 通过用户"mongodblab2"连接到副本集原主节点 Lab-09-Task-01,查看宕机期间未同步的数据是否已同步。

## # 启动 mangod 服务 [root@Lab-09-Task-01 ~]# systemctl start mongod [root@Lab-09-Task-01 ~]# mongo -umongodblab2 -pmongodblab2#PWD # 查看副本集状态 mongodb-cluster:SECONDARY> rs.status()